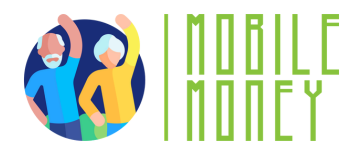

# Fișa de exerciții privind Mobile Money

## MODUL 3

# Exercițiul 2 Utilizați simulatorul de Mobile Money pentru a plăti o factură

#### Durata estimată a exercițiului

#### 20 min

#### Materiale

Acces la internet. Instrument de simulare pentru Mobile Money

#### Instrucțiuni

Participanții vor utiliza instrumentul de simulare Mobile Money pentru a exersa toți pașii de plată a unei facturi cu un transfer bancar. Pagina următoare vă va oferi o chitanță fictivă și câteva instrucțiuni pas cu pas pentru a-i ghida.

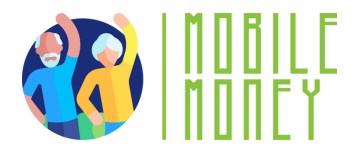

lată o factură pentru întreținerea dvs. lunară. Vă rugăm să utilizați simulatorul Mobile Money pentru a efectua un transfer bancar pentru a plăti această factură.

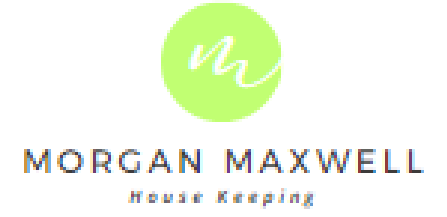

ISSUED TO: Jonathan Patterson 123 Anywhere St., Any City

| INVOICE NO: |       | 01234      |   |  |
|-------------|-------|------------|---|--|
|             | DATE: | 11.02.2030 | ) |  |
| DUE         | DATE: | 11.03.2030 | ) |  |

| DESCRIPTION                        | UNIT PRICE | QTY | TOTAL |
|------------------------------------|------------|-----|-------|
| House Keeping Services<br>November | 20         | 1   | 200   |
| SUBTOTAL                           |            |     | 20€   |
|                                    |            | Tax | 21%   |
|                                    |            |     |       |

BANK DETAILS

Mobile Money Bank Account Name: Morgan Maxwell IBAN.: ES66 0123 4567 8901 1234 0025

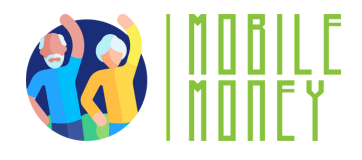

### Ghid pas cu pas

- 1) Conectați-vă la simulatorul Mobile Money Banking (https://training.elderlymobilemoney.eu/banking-simulator/mobile/)
- 2) Conectați-vă cu PIN-ul dvs. imaginar (orice PIN va funcționa)
- Veţi vedea contul dvs. bancar fictiv.
  Faceţi clic pe => Pay Bill

4) Alegeți un cont și introduceți datele destinatarului care se găsesc în factura din acest exercițiu

5) Apăsați pe plătiți factura

Felicitări! Ați plătit factura.